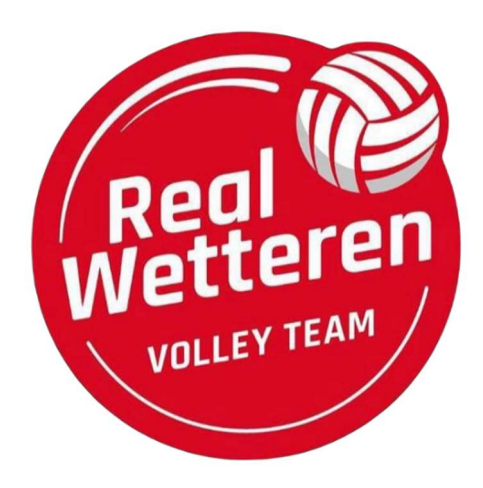

## Synchroniseer je agenda automatisch met alle wedstrijden van je ploeg

Via de website <u>volleyscores.be</u> kan je de wedstrijdkalender van je favoriete ploeg(en) synchroniseren met de agenda op je smartphone. Wijzigingen in de wedstrijden worden automatisch in je agenda bijgewerkt, zodat je altijd over de laatste informatie beschikt.

De manier waarop je dit doet, hangt af van het type smartphone.

| Android | 2 |
|---------|---|
| iOS     | 3 |
| Outlook | 4 |

Elke ploeg heeft een eigen link om te gebruiken:

| • | VT Real Wetteren – alle ploegen: | https://www.volleyscores.be/calendar/club/11060 |
|---|----------------------------------|-------------------------------------------------|
| • | Dames Nationale 3A:              | https://www.volleyscores.be/calendar/serie/9915 |
| • | Dames Promo 4B:                  | https://www.volleyscores.be/calendar/serie/9920 |
| • | Meisjes U19:                     | https://www.volleyscores.be/calendar/serie/9763 |
| • | Meisjes U17 Niv 1A:              | https://www.volleyscores.be/calendar/serie/9924 |
| • | Jongens U17 Niv 2:               | https://www.volleyscores.be/calendar/serie/9682 |
| • | Meisjes U15 Niv 1B:              | https://www.volleyscores.be/calendar/serie/9766 |
| • | Meisjes U15 Niv 2B:              | https://www.volleyscores.be/calendar/serie/9930 |
| • | Jongens U15 Niv 2A:              | https://www.volleyscores.be/calendar/serie/9922 |
| • | Jongens/Meisjes U13 Niv 2A:      | https://www.volleyscores.be/calendar/serie/9923 |
| • | Meisjes U13 Niv 2B – team A:     | https://www.volleyscores.be/calendar/serie/9934 |
| • | Meisjes U13 Niv 2B – team B:     | https://www.volleyscores.be/calendar/serie/9934 |
|   |                                  |                                                 |

## Android

Je android smartphone is standaard gekoppeld aan één of meerdere google-accounts. Om de wedstrijden van de Ploeg (ODP4B) Volleyteam Real WETTEREN B te synchroniseren moet je onderstaande URL aan je team-kalender toevoegen. Hierdoor komt deze agenda naast de bestaande agenda's zichtbaar op je smartphone:

- 1. Voeg de team-calendar toe aan je google-account. Dit kan op twee manieren:
  - a. De eenvoudigste manier is door op deze <u>link</u> te drukken. Afhankelijk of je al bent ingelogd op je google account wordt er gevraagd in te loggen en moet je bevestigen dat je de kalender wenst toe te voegen. Deze methode werkt helaas niet altijd. Soms moet je het twee keer proberen. Als het blijft falen moet je de handmatige manier gebruiken.
  - b. Indien de eerste manier niet werkt, kun je ook handmatig de kalender toevoegen in je google account:
    - i. Log in je google account en ga naar je google calendar op internet
    - ii. Kopieer het volgende adres

<u>https://www.volleyscores.be/calendar/team/80211</u> en voeg deze url toe zoals hieronder aangegeven:

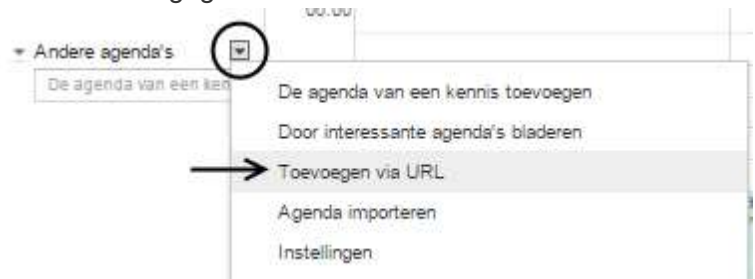

- 2. Zorg ervoor dat je smartphone goed synchroniseert met je google-agenda:
  - a. Zet synchronisatie aan. Dit kun je op je smartphone vinden onder: 'Instellingen accounts'
  - b. Stel in de agenda die je gebruikt op je smartphone in dat de team-calendar ook gesynchroniseerd en getoond mag worden.

Deze laatste twee stappen zijn standaard voor een android smartphone, echter, gaat het net daar vaak mis. Wanneer deze instellingen niet goed zijn ingesteld wordt de kalender niet automatisch geupdate. Mocht je twijfelen of de team-calendar wel up to date is, dan kun je een wedstrijd openen in je agenda. Daarin staat aangegeven wanneer deze voor het laatste werd bijgewerkt. Als alles goed is ingesteld wordt een kalender minstens 1x per dag up-to-date gebracht.

## iOS

Voor het abonneren op een team-calendar moet je op een iPhone de volgende stappen doorlopen:

- 1. Open naar je Agenda app en klik onderaan op 'Agenda's'
- 2. Hier zie je al je agenda's, klik onderaan op 'Nieuwe agenda'
- 3. Kies 'Voeg agenda met abonnement toe'
- 4. Voer <u>https://www.volleyscores.be/calendar/team/80211</u> in als Abonnements-URL en klik op 'Abonneer'
- 5. Je ziet nu de details van de nieuwe agenda, je kan eventueel de naam aanpassen, een kleur kiezen en onderaan aangeven of je een melding wil voor elke wedstrijd.
- 6. Kik vervolgens op 'Voeg toe'

## Outlook

Als je geen gebruiker bent van een smartphone kun je de agenda ook toevoegen op je PC, bijvoorbeeld bij Outlook (De beschrijving is gebaseerd op een Engelse versie van Outlook 2007).

- 1. Ga naar Tools Account settings
- 2. Selecteer de tab 'Internet Calendars', en kies New
- 3. Voer <u>https://www.volleyscores.be/calendar/team/80211</u> in als server address voor de Ploeg (ODP4B) Volleyteam Real WETTEREN B, en kies 'Add'
- 4. Voer een naam in voor deze agenda, bijvoorbeeld de naam van de club, ploeg of reeks, en kies 'Ok'